## **Syracuse Student Business Card Order Instructions**

1. Log on to http://www.suprintservices.com, click Student Print Portal from the menu on the left side of the page, then click Student Print Portal Click Here to access the website.

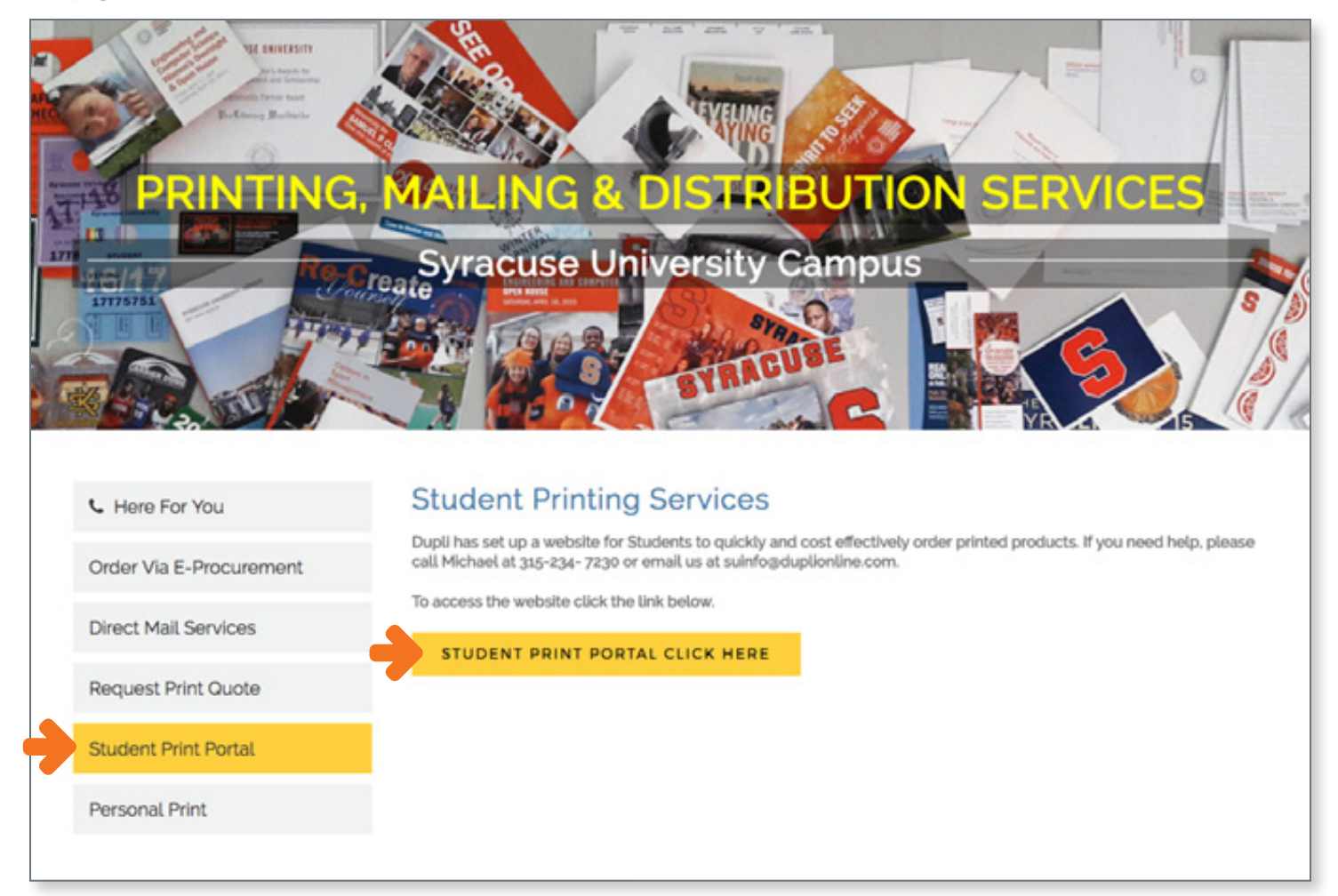

2. If registered, enter your User Name and Password then click **Submit**.

| Login                                                                                            |  |
|--------------------------------------------------------------------------------------------------|--|
| Velcome to the Syracuse University Printing Services Online Ordering Site                        |  |
| Don't have a login? Register to create one.                                                      |  |
| Login                                                                                            |  |
| User Name                                                                                        |  |
| Password                                                                                         |  |
| Did you forget your password? Check here to have a temporary password sent to your email address |  |
| Submit                                                                                           |  |
| Having trouble logging in?                                                                       |  |
| Contact a sustamor condex concleted for help                                                     |  |

3. If unregistered, click **Register to create one**, fill in all the required fields, then click **Submit**.

| User Name* Email* (Note: Your will receive your temporary password via email. Once you've received the email, you will be able to log in and set yo (Note: Your will receive your temporary password via email. Once you've received the email, you will be able to log in and set yo (Note: Your will receive your temporary password via email. Once you've received the email, you will be able to log in and set yo (Note: Your will receive your temporary password via email. Once you've received the email, you will be able to log in and set yo (Note: Your will receive your temporary password via email. Once you've received the email, you will be able to log in and set yo (Examples: Mr., Mrs., Dr., etc) Last Name* Company Address 1* Address 2 City* State/Province* (Note: only required for United States and Canada) Zip*                                                                                                    | your password.) |
|----------------------------------------------------------------------------------------------------|-----------------|
| Email*                                                                                                    | your password.) |
| (Note: Your will receive your temporary password via email. Once you've received the email, you will be able to log in and set you<br>Title (Examples: Mr., Mrs., Dr., etc)<br>Last Name*<br>First Name*<br>Company<br>Address 1*<br>Address 2<br>City*<br>State/Province*<br>Qive conty required for United States and Canada)<br>Zip*                                                                                                    | your password.) |
| Tide       (Examples: Mr., Mrs., Dr., etc)         Last Name*                                                                                                    |                 |
| Tide     (Examples: Mr., Mrs., Dr., etc)       Last Name*                                                                                                    |                 |
| Last Name* First Name* Company Address 1* Address 2 City* City* Ci |                 |
| First Name*       Company       Address 1*       Address 2       City*       State/Province*       Image: Company       Zip*                                                                                                    |                 |
| Company                                                                                                    |                 |
| Address 1* Address 2 City* State/Province* (Note: only required for United States and Canada) Zip*                                                                                                    |                 |
| Address 2 City* City* Ci |                 |
| City* State/Province* (Note: only required for United States and Canada) Zip*                                                                                                    |                 |
| State/Province* (Note: only required for United States and Canada)<br>Zip*                                                                                                    |                 |
| Zip*                                                                                                    |                 |
|                                                                                                    |                 |
| Country UNITED STATES                                                                                                    |                 |
| Tel*                                                                                                    |                 |
| Fax                                                                                                    |                 |
| School"                                                                                                    |                 |
| Graduation Year*                                                                                                    |                 |
|                                                                                                    |                 |

4. Once registered and/or logged in, hover over **Academic** to bring up and select your school. For dual majors, click **Non Academic**.

| Syracuse University<br>Printing & Distribution Services                                                                                                    | Student Business Card Ordering Site | Report A Problem Logout<br>Logged in as SU Student<br>\$0.00 in Cart VIEW CART |
|----------------------------------------------------------------------------------------------------|-------------------------------------|--------------------------------------------------------------------------------|
| Home Create Order Track Order<br>Academic Non Academic                                                                                                    | Saved Orders Contacts FAQS          | Start Typing SEARCH                                                            |
| Welcome         Thank you for taking the time to visit         DupliOnline. We take great pride in our         technology and ability to provide         functionality that will help you to         streamline process and improve service         to your internal customers.         Our industry leading on demand print         production is helping corporate America         print stationery and marketing collateral         on demand in quantities as low as one.         We would love the opportunity to help         serve you! |                                     |                                                                                |
| Create Order Track Order Saved Orders Con                                                                                                    | ntacts Faqs Shopping Cart Logout    | \$0.00 in Cart VIEW CART                                                       |

 Once you've navigated to your school's business card, fill in all desired fields with your information and click View Proof to create your card. After your business card has been created, you may make any corrections by editing the information in the fields and clicking View Proof again.

| Item Code: InfoStudies_BC<br>Description: School of Information Studies Business Card                                                                                                    | Proof 💿 Zoom 📓 Download PDF                                                                                                    |
|----------------------------------------------------------------------------------------------------|----------------------------------------------------------------------------------------------------|
| Imprints                                                                                                    |                                                                                                    |
| Begin typing in a Building name in the field below and select an<br>entry from the list of matching values to populate address fields<br>(or type your address information in the field).<br>Address<br>Information:<br>Current Value:<br>Quantity<br>Quantity<br>Display International Characters<br>Name<br>Title 1<br>Office/Sub-<br>Department<br>Address Line 1<br>Address Line 2<br>City<br>State<br>Zip<br>T C | School of Information Studies<br>Employee Name<br>Tage 3<br>OfficeSub Organities<br>Tit23.456.7890 F123.456.7891 M123.456.7892<br>ensemeRightends<br>State Address Like 2, CR, State 1245-6799<br>ischool grade |
|                                                                                                    | you must click "view proof" in order to have your order placed in the shopping cart                                                                                                    |
| Email                                                                                                    | VIEW PROOF EMAIL POF PROOF DELETE CHECKOUT                                                                                                    |
| Facebook 😳                                                                                                    | CONTINUE INCOMING                                                                                                    |
| Website URL                                                                                                    |                                                                                                    |

6. Once you're satisfied with your business card proof, you may click either **Checkout** underneath your card or click **View Cart** located at both the top and bottom right of the page.

| Syracuse U                                                           | University<br>oution Services Student Bus                                                                                       | Report A Problem Log<br>Logged in as SU Stud<br>\$19.00 |                                           |                |         |
|----------------------------------------------------------------------|----------------------------------------------------------------------------------------------------|---------------------------------------------------------|-------------------------------------------|----------------|---------|
| Item Code: InfoStudi<br>Description: School of                       | es_BC<br>of Information Studies Business Card                                                                                   | Proof                                                   | 🕃 Zoom                                    | d Download PDF | Front 😋 |
| Imprints                                                             |                                                                                                    | -                                                       | UNT OV I                                  | i cel li       |         |
| Begin typing in a Be<br>entry from the list o<br>(or type your addre | uilding name in the field below and select an<br>f matching values to populate address fields<br>ess information in the field). | Syrac<br>School o                                       | cuse University<br>of Information Studies |                |         |
| Address                                                              |                                                                                                    | Student<br>Tale                                         | Name                                      |                |         |
| Current Value:                                                       |                                                                                                    | T123.45                                                 | 67890 F123,456,7891 M123.4                | 56.7892        |         |
|                                                                      | Get Default Imprints                                                                                                    | Address L                                               | ine 1, Address Line 2, City, 57 12345     | wentity        |         |
| Quantity                                                             | 60 ᅌ                                                                                                    | Ischool.sy                                              | 00-100                                    |                |         |
| 0                                                                    | Display International Characters                                                                                                |                                                         |                                           |                |         |
| Name                                                                 | Student Name                                                                                                    |                                                         |                                           |                |         |
| Title 1                                                              | Title                                                                                                    |                                                         |                                           |                |         |
| Office/Sub-<br>Department                                            | Department                                                                                                    |                                                         |                                           |                |         |
| Address Line 1                                                       | Address Line 1                                                                                                    |                                                         | PROOF                                     | СНЕСКОПТ       |         |
| Address Line 2                                                       | Address Line 2                                                                                                    | CONTINUE SHOPPING                                       | DELETE                                    | CHECKOOT       | -       |
| City                                                                 | City                                                                                                    |                                                         |                                           |                |         |

7. Enter your email address under Order Information, your telephone number under Shipping Address, your Billing Address or check 'Same As Shipping Address', then click **Submit Order** to enter your Credit Card Information.

| Re-Type Email Addr                                                                                                    | ess:                                                                                                    |                                               |                     |                |                    |             |        |  |  |  |
|----------------------------------------------------------------------------------------------------|----------------------------------------------------------------------------------------------------|-----------------------------------------------|---------------------|----------------|--------------------|-------------|--------|--|--|--|
| Please do not                                                                                                    | t include me in                                                                                                    | any email con                                 | mmunications :      |                |                    |             |        |  |  |  |
|                                                                                                    |                                                                                                    |                                               |                     |                |                    |             |        |  |  |  |
| Shipping Addre                                                                                                    | ess                                                                                                    |                                               |                     |                |                    |             |        |  |  |  |
| student cards are av                                                                                                    | vailable for pick                                                                                                    | up 6 busines                                  | s days from order d | ate on the low | er level of the Sy | racuse Univ | resity |  |  |  |
| Bookstore located in                                                                                                    | n the Schine St                                                                                                    | udent Center.                                 |                     |                |                    |             |        |  |  |  |
| Attn::                                                                                                    | Student Bu                                                                                                    | siness Cards                                  |                     |                |                    | •           |        |  |  |  |
| Company Name:                                                                                                    | SU BOOKS                                                                                                    | TORE                                          |                     |                |                    | •           |        |  |  |  |
| Address 1:                                                                                                    | 303 Univer                                                                                                    | sity Place                                    |                     |                |                    | •           |        |  |  |  |
| vddress 2:                                                                                                    | Schine Stu                                                                                                    | dent Center,                                  | ground level        |                |                    |             |        |  |  |  |
| Dity:                                                                                                    | Syracuse                                                                                                    |                                               | •                   |                |                    |             |        |  |  |  |
| State:                                                                                                    | NY O                                                                                                    |                                               |                     |                |                    |             |        |  |  |  |
|                                                                                                    | Contraction of the local division of the local division of the loc |                                               |                     |                |                    |             |        |  |  |  |
| Zip:                                                                                                    | 13244                                                                                                    | County:                                       | ONONDAGA            |                | 5.45               |             |        |  |  |  |
| Zip:<br>Dountry:                                                                                                    | 13244<br>UNITED S                                                                                                    | County:                                       | ONONDAGA            |                | 0                  |             |        |  |  |  |
| Sip:<br>Sountry:<br>Fel:                                                                                                    | 13244<br>UNITED S                                                                                                    | County:<br>TATES                              | ONONDAGA            |                | •                  |             |        |  |  |  |
| Sip:<br>Dountry:<br>Fol:<br>Fax:                                                                                                    | 13244<br>UNITED S                                                                                                    | * County:<br>TATES                            | ONONDAGA            |                | •                  |             |        |  |  |  |
| Zip:<br>Country:<br>Tol:<br>Fax:<br>Residential?:                                                                                                    | 13244<br>UNITED S                                                                                                    | County:<br>TATES     No                       | ONONDAGA            |                | •                  |             |        |  |  |  |
| Zip:<br>Country:<br>Tol:<br>Fax:<br>Residential?:<br>Billing Addres:<br>Name::                                                                                                    | 13244<br>UNITED S<br>Yes Same                                                                                                    | County:<br>TATES     No     As Shippi         | ONONDAGA            |                | •                  |             |        |  |  |  |
| Zip:<br>Country:<br>Fax:<br>Residential?:<br>Billing Addres:<br>Name::<br>Company Name:                                                                                                    | 13244<br>UNITED S<br>Yes Same                                                                                                    | County:<br>TATES     No     As Shippi         | ONONDAGA            |                | •                  |             |        |  |  |  |
| Zip:<br>Country:<br>Tel:<br>Fax:<br>Residential?:<br>Billing Address<br>Name::<br>Company Name:<br>Address 1:                                                                              | 13244<br>UNITED S<br>Yes Same                                                                                                    | County:<br>TATES     No     As Shippi         | ONONDAGA            |                | •                  |             |        |  |  |  |
| Zip:<br>Country:<br>Tel:<br>Fax:<br>Residential?:<br>Billing Addres<br>Name::<br>Company Name:<br>Address 1:<br>Address 2:                                                                 | 13244<br>UNITED S<br>Yes Same                                                                                                    | County:<br>TATES No As Shippi                 | ONONDAGA            |                | •                  |             | · ·    |  |  |  |
| Zip:<br>Country:<br>Fai:<br>Fax:<br>Residential?:<br>Billing Address<br>Name:<br>Company Name:<br>Address 1:<br>Address 2:<br>City:                                                        | 13244<br>UNITED S<br>Yes Same                                                                                                    | County:<br>TATES     No     As Shipple        | ONONDAGA            | ·              | •                  |             | •      |  |  |  |
| Zip:<br>Country:<br>Fal:<br>Fax:<br>Residential?:<br>Billing Address<br>Name:<br>Company Name:<br>Vddress 1:<br>Vddress 2:<br>Dity:<br>State/Province:                                     | 13244<br>UNITED S<br>Yes Same                                                                                                    | County:<br>TATES No As Shippl                 | ONONDAGA            | ,              | •                  |             | •      |  |  |  |
| Zip:<br>Country:<br>Tel:<br>Fax:<br>Residential?:<br>Billing Address<br>Name:<br>Company Name:<br>Address 1:<br>Address 2:<br>Dity:<br>State/Province:<br>Zip:                             | 13244<br>UNITED S<br>Yes S<br>S Same                                                                                                    | County:<br>TATES No As Shippl                 | ONONDAGA            |                |                    |             |        |  |  |  |
| Elp:<br>Country:<br>Fel:<br>Fax:<br>Residential?:<br>Billing Address<br>Name:<br>Company Name:<br>Ndress 1:<br>Ndress 2:<br>Dity:<br>State/Province:<br>Elp:<br>Country:                   | 13244<br>UNITED S<br>Yes S<br>S Same                                                                                                    | County:<br>TATES No As Shippi                 | ONONDAGA            |                |                    |             |        |  |  |  |
| Elp:<br>Country:<br>Fel:<br>Fax:<br>Residential?:<br>Billing Address<br>Name:<br>Company Name:<br>Nddress 1:<br>Nddress 2:<br>Dity:<br>State/Province:<br>Elp:<br>Country:<br>Fel:         | 13244<br>UNITED S<br>Yes S<br>S Same                                                                                                    | County:<br>TATES No As Shippi                 | ONONDAGA            |                |                    |             |        |  |  |  |
| Eip:<br>Country:<br>Fel:<br>*ax:<br>Residential?:<br>Billing Address<br>Name:<br>Company Name:<br>Nddress 1:<br>Nddress 2:<br>Dity:<br>State/Province:<br>Eip:<br>Country:<br>Fel:<br>*ax: | 13244<br>UNITED S<br>Yes S<br>S Same                                                                                                    | County: TATES No As Shippi As Shippi UNITED S | ONONDAGA            | ·              |                    |             |        |  |  |  |

## 8. Enter your Credit Card Information, then click **Submit Order**.

| and Type:                                 |                                                           |                                                   |                                                                 |               |  |  |  |
|-------------------------------------------|-----------------------------------------------------------|---------------------------------------------------|-----------------------------------------------------------------|---------------|--|--|--|
| and Number:                               |                                                           |                                                   |                                                                 |               |  |  |  |
|                                           | Please enter                                              | only the cred                                     | it card number, with no space                                   | ces or deshes |  |  |  |
| Expiration Date:                          | 0                                                         | 20 🗘                                              |                                                                 |               |  |  |  |
| lame on Card:                             |                                                           |                                                   |                                                                 |               |  |  |  |
| security Code:                            |                                                           |                                                   |                                                                 |               |  |  |  |
| signature panel of<br>the code in a separ | the card. New M<br>ate panel to the r<br>cards have a 4 d | asterCard an<br>ight of the sig<br>igit code prim | d Visa cards feature<br>mature strip.<br>ited on the front side |               |  |  |  |

9. Click either Edit Order to go back and edit your order, or click Complete Order to complete your order.

| Detail                                      |               | Product                                                               | Thumbnails           | Quantity                             | Price                                   |  |
|---------------------------------------------|---------------|-----------------------------------------------------------------------|----------------------|--------------------------------------|-----------------------------------------|--|
| 563152                                      | Edit   Delete | School of Information Studies Business<br>Card<br>Name: Employee Name | Select Page: Front C | 60                                   | \$19.00                                 |  |
|                                             |               |                                                                       |                      |                                      | 410.00                                  |  |
|                                             |               |                                                                       |                      | Subtotal:                            | \$19.00                                 |  |
|                                             |               |                                                                       |                      | Subtotal:<br>Freight                 | \$19.00                                 |  |
|                                             |               |                                                                       |                      | Subtotal:<br>Freight<br>Tax          | \$19.00<br>\$10.74<br>Exempt            |  |
|                                             |               |                                                                       |                      | Subtotal:<br>Freight<br>Tax<br>Total | \$19.00<br>\$10.74<br>Exempt<br>\$29.74 |  |
| Shipping A                                  | ddress & Ord  | der Information                                                       |                      | Subtotal:<br>Freight<br>Tax<br>Total | \$19.00<br>\$10.74<br>Exempt<br>\$29.74 |  |
| Shipping A<br>Order Informational Moderses: | ddress & Ord  | der Information                                                       |                      | Subtotal:<br>Freight<br>Tax<br>Total | \$19.00<br>\$10.74<br>Exempt<br>\$29.74 |  |

10. Your order is complete. You will receive a confirmation email shortly.

Cards are shipped to the ground level of the SU bookstore for pickup within 6 business days. Use your Order Number to look up your order by clicking **Track Order** at the top of the page.

| Order Confirmation                                                |                                     | Catalog  |
|-------------------------------------------------------------------|-------------------------------------|----------|
| Order Number: 712490                                              |                                     |          |
| PDF Confirmation                                                  |                                     |          |
| Description                                                       |                                     | Quantity |
| School of Information Studies Business Gard<br>Name:Employee Name |                                     | 60       |
| Order Information                                                 |                                     |          |
| Email Address                                                     | ename@syr.edu                       |          |
| Email Address 2                                                   |                                     |          |
| Shipping Address                                                  |                                     |          |
| Attn:                                                             | Student Business Cards              |          |
| Company Name                                                      | SU BOOKSTORE                        |          |
| Address 1                                                         | 303 University Place                |          |
| Address 2                                                         | Schine Student Center, ground level |          |
| City, State Zip                                                   | Syracuse, NY 13210                  |          |